# TVD®

### Bestellung von Ohrmarken für die Nachmarkierung von Ziegen

#### Einleitung

Ab August 2019 gibt es in der TVD für Schaf- und Ziegentierhalter die Möglichkeit, eine **zweite Ohrmarke für die Nachmarkierung von Schafen und Ziegen zu bestellen**, die bislang ausschliesslich mit einer einzigen Ohrmarke gekennzeichnet waren. Per **Angabe der Ohrmarken-Nummer**, die zur bereits am Tier angebrachten Ohrmarke gehört, lässt sich eine passende **zweite Ohrmarke mit identischer Nummer** bestellen.

Weitere Neuerungen zur Markierung von Schafen und Ziegen finden Sie unter <u>https://schafeziegen.ch</u>/.

In folgender Anleitung werden die neuen Funktionen zur Bestellung von Ohrmarken für die Nachmarkierungen von Ziegen vorgestellt.

#### Neues Bestellmenü für Nachmarkierungs-Ohrmarken

Die neuen Funktionen für die Bestellung der Nachmarkierungs-Ohrmarken finden Sie in der Tierverkehrsdatenbank in der linken Menüleiste unter

#### Bestellungen>Ziegen>Nachmarkierung.

Das Menü «Nachmarkierung» wird allen TVD-Benutzern mit der Rolle «Tierhalter» und zugewiesenen Gattung «Ziegen» angezeigt.

| TVD <sup>®</sup> |   |                                                                  |                                     | 🌐 Sprache 👻 🔀 Postfaci           | h () - 2               | e chenese cherri         | Abmelder         |
|------------------|---|------------------------------------------------------------------|-------------------------------------|----------------------------------|------------------------|--------------------------|------------------|
| 🖡 Menü anheften  |   | Bestellungen / Ziegen / Nachmarkieru                             | ng                                  |                                  |                        |                          |                  |
| A Startseite     |   |                                                                  |                                     |                                  |                        |                          |                  |
| Person           | > | Ihr Tier tragt bereits eine Ohrmarke. Vei                        | vollstandigen Sie die Markierung mi | it einer zweiten Ohrmarke mit id | lentischer Nummer.     |                          |                  |
| S== Konto        | > | Bei der Bestellung von Ohrmarken f                               | ür die Nachmarkierung erhalten Sie  | eine zweite mit der gleichen N   | ummer versehene Ohrm   | arke <b>Fine Nachmar</b> | kierung kann     |
| 🔀 Postfach 🕢     |   | pro Tier nur einmal durchgeführt w                               | erden.                              | g                                |                        |                          |                  |
| Martieb          | > | Wenn Sie Ohrmarkennummern aus                                    | einer Datei einfügen möchten, klick | en Sie auf "Mehrere Ohrmarker    | nnummern einfügen"     |                          |                  |
| Meldungen        | > | Die Ohrmarkennummer muss mit l                                   | anderoode (CH) eingegeben werd      | len!                             |                        |                          |                  |
| 🔒 Bestellungen 🚺 | ~ |                                                                  |                                     |                                  |                        |                          |                  |
| Bestellübersicht |   | Mehrere Ohrmarkennummern einfü<br>Mehrere Ohrmarkennummern einfü | igen                                |                                  |                        |                          |                  |
| Schafe           | > | Anzahl: <b>1</b>                                                 |                                     |                                  |                        |                          |                  |
| 🛬 Ziegen 🛛 🙎     | ~ |                                                                  |                                     |                                  | Q, Filter              | 🔳 zur aktu               | ellen Preisliste |
| Neue Ohrmarken   |   | Ohrmarkennummer                                                  | Ohrmarke ohne Chip                  | Ohrmarke mit Chip                | Prüfergebnis / aktuell | e Ohrmarke               |                  |
| Ersatz-Ohrmarken |   | 1                                                                |                                     |                                  |                        |                          | Entfernen        |
| Nachmarkierung 3 | ) |                                                                  |                                     |                                  |                        |                          |                  |
| Weitere Artikel  |   |                                                                  |                                     |                                  |                        |                          |                  |
| Q Abfragen       | > |                                                                  |                                     |                                  |                        |                          |                  |

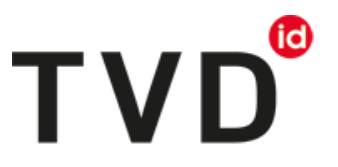

Wichtig: Verwenden Sie das Formular «Nachmarkierung» ausschliesslich für die erstmalige Bestellung der jeweils zweiten Ohrmarke für die Doppelmarkierung eines Tiers. Für die Bestellung einer Ersatz-Ohrmarke bei Ohrmarkenverlust verwenden Sie bitte wie bis anhin das Menü «Ersatz-Ohrmarken».

#### Erfassung der Ohrmarken-Nummern im Menü «Nachmarkierung»

Im ersten Schritt des Bestellprozesses erfassen Sie alle Ohrmarken-Nummern der Ziegen-Ohrmarken, für die Sie eine zweite Ohrmarke für die Nachmarkierung bestellen möchten. Schreiben Sie dafür jeweils eine **7-stellige Ohrmarken-Nummer** in jede Zeile der Erfassungstabelle. Bitte beginnen Sie jede Nummer mit dem **Kürzel «CH» für den Ländercode** der Schweiz.

Für die Erfassung mehrerer Ohrmarken-Nummern erstellen Sie per Klick auf «Neue Zeile» einen neuen Tabellen-Eintrag. Nicht benötigte Zeilen können per Klick auf «Entfernen» wieder aus der Tabelle löschen.

Alle Ohrmarken-Nummern mit falschem Format und leeren Einträge werden mit einem roten Rahmen markiert. Bitte korrigieren Sie alle rot markierten Einträge bevor Sie auf «Weiter» klicken, um zum nächsten Schritt des Bestellprozesses zu gelangen.

| TVD <sup>©</sup> |   |                                             |                                         | 🌐 Sprache 👻 🏧 Post                | iaoh 🕢 👻 🛓 🐂 Matematik Instalant In               | G Abmelden           |  |  |
|------------------|---|---------------------------------------------|-----------------------------------------|-----------------------------------|---------------------------------------------------|----------------------|--|--|
| 🖡 Menü anheften  |   | Bestellungen / Ziegen / Nachmarkierung      | 1                                       |                                   |                                                   |                      |  |  |
| * Startseite     |   |                                             |                                         |                                   |                                                   |                      |  |  |
| Person           | > | Ihr Tier tragt bereits eine Ohrmarke. Vervo | blistandigen Sie die Markierung mit ein | er zweiten Ohrmarke mit identisci | sher Nummer.                                      |                      |  |  |
| S== Konto        | > | Bei der Bestellung von Ohrmarken für        | die Nachmarkierung erhalten Sie eine    | e zweite, mit der gleichen Numme  | r versehene Ohrmarke. Ei <b>ne Nachmarkieru</b> n | a kann pro Tier      |  |  |
| Postfach         |   | nur einmal durchgeführt werden.             |                                         |                                   |                                                   | 3                    |  |  |
| Betrieb          | > | Wenn Sie Ohrmarkennummern aus ei            | ner Datei einfügen möchten, klicken S   | ie auf "Mehrere Ohrmarkennumm     | ern einfügen"                                     |                      |  |  |
| Meldungen        | > | Die Ohrmarkennummer muss mit Lar            | ndercode (CH) eingegeben werden!        |                                   |                                                   |                      |  |  |
| Bestellungen     | ~ |                                             |                                         |                                   |                                                   |                      |  |  |
| Bestellübersicht |   | Mehrere Ohrmarkennummern einfüge            | en                                      |                                   |                                                   |                      |  |  |
| Schafe           | > | Anzahl: 4                                   |                                         |                                   |                                                   |                      |  |  |
| 🏷 Ziegen         | ~ | → Weiter    + Neue Zeile                    |                                         |                                   | Q Filter                                          | aktuellen Preisliste |  |  |
| Neue Ohrmarken   |   | Ohrmarkennummer                             | Ohrmarke ohne Chip                      | Ohrmarke mit Chip                 | Prüfergebnis / aktuelle Ohrmarke                  |                      |  |  |
| Ersatz-Ohrmarken |   | CH2187248                                   |                                         |                                   |                                                   | Entfernen            |  |  |
| Nachmarkierung   |   | CH2187249                                   |                                         |                                   |                                                   | Entfernen            |  |  |
| Weitere Artikel  |   | 2187249                                     |                                         |                                   |                                                   | Entfernen            |  |  |
| Q Abfragen       | > |                                             |                                         |                                   |                                                   | Entfernen            |  |  |

#### Erfassung mehrerer Ohrmarken-Nummern mit «Mehrere Ohrmarken-Nummern einfügen»

Für die einfache Erfassung einer grösseren Anzahl an Ohrmarken-Nummern steht Ihnen eine extra Menü zur Verfügung, das Sie per Klick auf **«Mehrere Ohrmarkennummern einfügen»** erreichen. Mit dieser Funktion lassen sich schnell und einfach mehrere Nummern aus einer **Excel- oder Textdatei kopieren** und das Bestellformular einfügen.

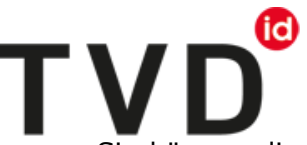

Platzieren Sie die Ohrmarken-Nummern im Textfeld «Ohrmarkennummern:». Sie können die Nummern entweder **untereinander einfügen** mit jeweils einer Nummer pro Zeile ohne Trennzeichen.

Ohrmarkennummern mit Ländercode "CH" ergänzen

Ohrmarkennummern mit Ländercode "CH" ergänzen

| Ohrmarkennummer:                    |             |                                     |
|-------------------------------------|-------------|-------------------------------------|
| CH2187248<br>CH2187249<br>CH2187250 |             |                                     |
| CH2187251<br>CH2187252<br>CH2187253 |             |                                     |
|                                     |             |                                     |
|                                     |             | J                                   |
|                                     | × Abbrechen | 🛓 Mehrere Ohrmarkennummern einfügen |

Alternativ fügen Sie die Nummern **nacheinander in einer Zeile** ein und trennen jede Nummer durch ein **Komma oder ein Semikolon** von der nächsten Nummer.

| Ohrmarkennummer:                                                |                                     |
|-----------------------------------------------------------------|-------------------------------------|
| CH2187248,CH2187249,CH2187250,C<br>H2187251,CH2187252,CH2187253 |                                     |
| X Abbrechen                                                     | * Mehrere Ohrmarkennummern einfügen |

Sie können die Ohrmarken-Nummern ebenfalls **ohne das anführenden Länderkürzel «CH» einfügen** und den Haken bei «Ohrmarkennummmern mit Ländercode «CH» ergänzen» setzen. Der Ländercode wird bei Übernahme der Nummern in das Bestellformular **automatisch ergänzt**.

| Ohrmarkennummern mit L                                         | ändercode "CH" | ergänzen  | -          | _           |       |
|----------------------------------------------------------------|----------------|-----------|------------|-------------|-------|
| Ohrmarkennummer:                                               |                |           |            |             |       |
| 2187248<br>2187249<br>2187250<br>2187251<br>2187252<br>2187253 |                |           |            |             |       |
| ×                                                              | Abbrechen      | Ł Mehrere | Ohrmarkeni | nummern ein | fügen |

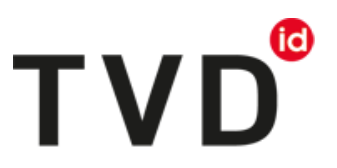

Schliessen Sie den Vorgang per Klick auf «Mehrere Ohrmarkennummern einfügen» ab und die Nummern werden in die Bestelltabelle übernommen. Eventuell überflüssige, leere Zeilen löschen Sie per Klick auf «Entfernen».

| C Mehrere Ohrmarkennumme | ern einfügen       |                   |                                  |                   |
|--------------------------|--------------------|-------------------|----------------------------------|-------------------|
| Anzahl: 7                |                    |                   |                                  |                   |
| ➔ Weiter + Neue Zeile    | e                  |                   | Q Filter                         | uellen Preisliste |
| Ohrmarkennummer          | Ohrmarke ohne Chip | Ohrmarke mit Chip | Prüfergebnis / aktuelle Ohrmarke |                   |
| CH2187253                |                    |                   |                                  | Entfernen         |
| CH2187252                |                    |                   |                                  | Entfernen         |
| CH2187251                |                    |                   |                                  | Entfernen         |
| CH2187250                |                    |                   |                                  | Entfernen         |
| CH2187249                |                    |                   |                                  | Entfernen         |
| CH2187248                |                    |                   |                                  | Entfernen         |
|                          |                    |                   |                                  | Entfernen         |

#### Auswahl des gewünschten Ohrmarkentyps

In den beiden Spalten rechts neben der Spalte «Ohrmarkennummer» wählen Sie die für die Nachmarkierung des Tiers **gewünschte Ohrmarke**. Bei den Ziegen ist die Markierung mit einer **Chip-Ohrmarke optional**. Sie können zusätzlich zur bereits am Tier angebrachten visuellen Ohrmarke auch eine zweite Ohrmarke ohne Chip bestellen und am zweiten Ohr anbringen.

Die **«Ohrmarke mit Chip» ist eine elektronische Ohrmarke**. Sie enthält einen Chip auf dem die Ohrmarken-Nummer gespeichert ist (zusätzlich zur Beschriftung auf der Ohrmarke). Mit einem geeigneten **Lesegerät** kann die auf dem Chip **gespeicherte Nummer ausgelesen** werden.

**Wichtig:** Bitte beachten Sie den **Preisunterschied für die beiden Ohrmarkentypen**. Die aktuellen Ohrmarken-Artikelpreise entnehmen Sie der **Preisliste**, erreichbar unter «zur aktuellen Preisliste».

| S Weiter + Neue Zeile |                    |                   | Q Filter                       | 🔲 zur aktue | llen Preisliste |
|-----------------------|--------------------|-------------------|--------------------------------|-------------|-----------------|
| Ohrmarkennummer       | Ohrmarke ohne Chip | Ohrmarke mit Chip | Prüfergebnis / aktuelle Ohrmar | ke          |                 |
| CH2187253             |                    | $\checkmark$      |                                |             | Entfernen       |
| CH2187252             |                    | $\checkmark$      |                                |             | Entfernen       |
| CH2187251             |                    | $\checkmark$      |                                |             | Entfernen       |
| CH2187250             |                    | $\checkmark$      |                                |             | Entfernen       |
| CH2187249             |                    | $\checkmark$      |                                |             | Entfernen       |
| CH2187248             | $\checkmark$       |                   |                                |             | Entfernen       |

#### Prüfung der Ohrmarken-Nummern und Abschluss der Bestellung

Nachdem Sie alle Ohrmarken-Nummern in der Tabelle erfasst und die gewünschten Ohrmarken-Typen ausgewählt haben, klicken Sie auf «Weiter». Für jede Ohrmarken-Nummer wird der zugehörige **Original-Ohrmarken-Artikel ermittelt** und in der Bestell-Tabelle in der Spalte « Prüfergebnis / aktuelle Ohrmarke» angezeigt.

Anzahl 6

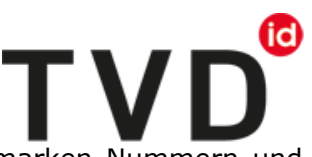

Im Fenster «Bestätigen» sehen sie eine Liste aller angegebenen Ohrmarken-Nummern und für jede den von Ihnen ausgewählten Ohrmarken-Artikel.

| TV           | Bestätigen ×       |              |                                 |                    |                                                                                                    |                                              |               |  |  |
|--------------|--------------------|--------------|---------------------------------|--------------------|----------------------------------------------------------------------------------------------------|----------------------------------------------|---------------|--|--|
|              | Folgende Ohrmarker | n zur Nachma | rkierung werden hiermit verbind | lich bestellt::    |                                                                                                    |                                              |               |  |  |
| S== Konto    | Ohrmarkennummer    | r            | Ohrmarke ohne Chip              | Ohrmarke mit Chip  | Artikelname                                                                                                    |                                              | pro Tier      |  |  |
| Postfach 4   | CH2187253          |              |                                 | ~                  | Ohrmarke mit Mikrochip Z                                                                                                    | liege, Nachmarkierung                        |               |  |  |
| Betrieb      | CH2187252          |              |                                 | ~                  | Ohrmarke mit Mikrochip Z                                                                                                    | liege, Nachmarkierung                        |               |  |  |
| 🗎 Meldungen  | CH2187251          |              |                                 | ~                  | Ohrmarke mit Mikrochip 2                                                                                                    | Ohrmarke mit Mikrochip Ziege, Nachmarkierung |               |  |  |
| Bestellungen | CH2187250          |              |                                 | ~                  | Ohrmarke mit Mikrochip Z                                                                                                    | Ohrmarke mit Mikrochip Ziege, Nachmarkierung |               |  |  |
|              | CH2187249          |              |                                 | ~                  | Ohrmarke mit Mikrochip Z                                                                                                    | Ohrmarke mit Mikrochip Ziege, Nachmarkierung |               |  |  |
| E Bestellut  | CH2187248          |              | ~                               |                    | Ohrmarke ohne Mikrochip Ziege, Nachmarkierung                                                                                                    |                                              |               |  |  |
| Schafe       |                    |              |                                 |                    |                                                                                                    |                                              |               |  |  |
| 🔭 Ziegen     |                    |              |                                 |                    |                                                                                                    | × Abbrechen V Bestätig                       | en Preisliste |  |  |
| Neue Ohrma   | IKen               | Unrmarker    | nummer                          | Uhrmarke ohne Chip | Ohrmarke mit Chip                                                                                                    | Prutergeonis / aktuelle Ontmarke             | _             |  |  |
| Ersatz-Ohrm  | arken              | CH2187253    |                                 |                    | $\checkmark$                                                                                                    | ✓ Ohrmarke für Ziegen, Neu                   | Entfernen     |  |  |
| Nachmarkier  | ung                | CH2187252    |                                 |                    | <ul> <li>Image: A set of the set of the</li></ul>  | ✓ Ohrmarke für Ziegen, Neu                   | Entfernen     |  |  |
| 🗺 Maitara Ar | tikal              | CH2187251    |                                 |                    | $\checkmark$                                                                                                    | ✓ Ohrmarke f ür Ziegen, Neu                  | Entfernen     |  |  |
| Weitere Ar   | unei               | CH2187250    | 1                               |                    | <ul> <li>Image: A second second s</li></ul> | ✓ Ohrmarke f ür Ziegen, Neu                  | Entfernen     |  |  |
| Q Abfragen   | >                  | CH2187249    |                                 |                    | <ul> <li>Image: A set of the set of the</li></ul>  | ✓ Ohrmarke für Ziegen, Neu                   | Entfernen     |  |  |

Per Klick auf «Bestätigen» wird die Bestellung der Ohrmarken (Nachmarkierung) für alle aufgeführten Ohrmarken-Nummern ausgelöst.

**Wichtig:** Für jede Ohrmarken-Nummer kann **nur einmalig eine Nachmarkierungs-Bestellung** ausgelöst werden. Bitte kontrollieren Sie die angegebenen Nummern sorgfältig, um Falschbestellungen zu verhindern.

#### Meldungen bei fehlgeschlagener Prüfung

Falls die Prüfung einer Ohrmarken-Nummer fehlschlägt wird in der betroffenen Zeile eine Meldung mit Angabe der Ursache angezeigt. Die Bestellung kann erst abgeschlossen werden wenn alle Einträge mit negativem Prüfergebnis korrigiert oder entfernt worden sind.

Folgende Meldunge können im Zuge der Prüfung auftreten:

#### Bitte wählen Sie einen Ohrmarkentyp für die Nachmarkierung aus.

Die angegebene Ohrmarken-Nummer ist korrekt aber die Auswahl des gewünschten Ohrmarken-Artikels fehlt.

#### Bitte wählen Sie nur einen einzigen Ohrmarkentyp für die Nachmarkierung aus.

Die angegebene Ohrmarken-Nummer ist korrekt aber Sie haben beide Ohrmarken-Artikel ausgewählt. Bitte wählen Sie nur einen Artikel mit oder ohne Chip.

#### Die Ohrmarkennummer 'CH39205232' existiert nicht.

Die angegebene Ohrmarken-Nummer gibt es in der Tierverkehrsdatenbank nicht. Es wurde noch nie eine Ziegen-Ohrmarke mit dieser Nummer ausgeliefert. Bitte prüfen Sie, ob die angegebene Ohrmarken-Nummer korrekt geschrieben ist.

### Die Ohrmarkennummer 'CH2187259' (Typ: GoatDoubleEarTagChip) wurde gefunden. Sie gehört jedoch zu einem Ohrmarken-Typ für den keine Nachmarkierungs-bestellung erfasst werden kann.

Die angegebene Ohrmarken-Nummer gibt es in der TVD, aber Sie wurde mit einem Ohrmarkentyp ausgeliefert, für den über die Nachmarkierungsfunktion keine zweite Ohrmarke bestellt werden kann. Entweder wurde für diese Ohrmarken-Nummer bereits in der Vergangenheit eine Nachmarkierungs-Bestellung ausgelöst oder bei der Original-Ohrmarke handelt es sich um einen Ohrmarkentyp, für den keine Nachmarkierungsbestellung erfasst werden kann.

## TVD<sup>®</sup>

#### Die Ohrmarkennummer 'CH19205232' wurde mehrfach eingegeben.

Sie haben für die betroffene Ohrmarken-Nummer mehr als einen Eintrag in der Bestelltabelle erfasst. Bitte kontrollieren Sie die Einträge und entfernen alle Duplikate mit der gleichen Ohrmarken-Nummer.

| Mehrere Ohrmarkennummern einfügen |                       |                      |                                                                                                    |                  |  |  |  |  |
|-----------------------------------|-----------------------|----------------------|----------------------------------------------------------------------------------------------------|------------------|--|--|--|--|
| Anzahl: <b>4</b>                  |                       |                      |                                                                                                    |                  |  |  |  |  |
| → Weiter +                        | Neue Zeile            |                      | Q Filter                                                                                                    | len Preisliste   |  |  |  |  |
| Ohrmarkennummer                   | Ohrmarke ohne<br>Chip | Ohrmarke mit<br>Chip | Prüfergebnis / aktuelle Ohrmarke                                                                                                    |                  |  |  |  |  |
| CH2187262                         |                       |                      | × Bitte wählen Sie einen Ohrmarkentyp für die Nachmarkierung aus.                                                                                                    | Entfernen        |  |  |  |  |
| CH2187261                         | ✓                     | ~                    | × Bitte wählen Sie nur einen einzigen Ohrmarkentyp für die Nachmarkierung aus.                                                                                                    | Entfernen        |  |  |  |  |
| CH5187354                         |                       |                      | ➤ Die Ohrmarkennummer 'CH5187354' existiert nicht.                                                                                                    | Entfernen        |  |  |  |  |
| CH2187259                         |                       | ~                    | ✗ Die Ohrmarkennummer 'CH2187259' (Typ: GoatDoubleEarTagChip) wurde gefunden.<br>Sie gehört jedoch zu einem Ohrmarken-Typ für den keine Nachmarkierungsbestellung<br>erfasst werden kann. | <u>Entfernen</u> |  |  |  |  |
| CH2187260                         |                       |                      | X Die Ohrmarkennummer 'CH2187260' wurde mehrfach eingegeben.                                                                                                    | Entfernen        |  |  |  |  |
| CH2187260                         |                       |                      | X Die Ohrmarkennummer 'CH2187260' wurde mehrfach eingegeben.                                                                                                    | Entfernen        |  |  |  |  |

#### Kontrolle der Bestellung in der Bestellübersicht

Mit Bestätigung der Bestellung im Menü «Nachmarkierung» wird die Ohrmarken-Bestellung für Ihr Nutzerkonto erstellt. Im Menü **«Bestellungen>Bestellübersicht**» sehen Sie für jede Ohrmarken-Nummer einen separaten Eintrag. Per Klick auf einen Eintrag öffnen Sie die Detailansicht der Bestellung und finden dort die Ohrmarken-Nummer, mit welcher die Ohrmarke geliefert wird.

Bestellungen mit dem Bestellstatus «neu» können Sie noch stornieren.

| â Meldungen       | > | Anzahl Bestellungen: 7            |                |              |             |       |  |  |
|-------------------|---|-----------------------------------|----------------|--------------|-------------|-------|--|--|
| 🔒 Bestellungen    | ~ | fin Löschen                       |                |              |             |       |  |  |
| Bestellübersicht  |   |                                   |                |              |             |       |  |  |
| Sobafa            | > | Artikel                           | E              | Bestellda… ↓ | Bestellst † | Menge |  |  |
| n Sonale          |   | Ohrmarke ohne Mikrochip Ziege, Na | chmarkierung ( | 08.08.2019   | neu         | 1     |  |  |
| 🔭 Ziegen          | > |                                   |                |              |             |       |  |  |
| Weitere Artikel   |   | Ohrmarkennummer von CH21          | 187266         |              |             |       |  |  |
| <b>0</b>          |   | Ohrmarkennummer bis CH21          | 187266         |              |             |       |  |  |
| <b>Q</b> Abfragen | > | Anzahl 1                          |                |              |             |       |  |  |
| E Fehlermeldungen | > |                                   |                |              |             |       |  |  |
|                   | > |                                   |                |              |             |       |  |  |
|                   |   | Ohrmarke ohne Mikrochip Ziege, Na | chmarkierung ( | 08.08.2019   | neu         | 1     |  |  |

Für weitere Fragen zur Nachmarkierung von Schafen wenden Sie sich bitte an den agate Help Desk unter <u>info@agatehelpdesk.ch</u> oder telefonisch unter 0848 222 400.